## PENSACOLA STATE COLLEGE

## **STAFF/FACULTY**

## **View Student Grades**

1. Search for a student in the search bar, found at the top of any Workday screen. Several options will populate. Choose the name with Student underneath it. The Student's Student Profile will appear on the next screen.

|  | 2. | Click Academics in the sidebar. |
|--|----|---------------------------------|
|--|----|---------------------------------|

25 itom

Pirate Student Student | Pensacola State College

**TIP**: Type **Student:** followed by a name for quick results or search directly by the PSC student ID.

3. Click the Academic Progress tab to review GPA, letter grade assigned for courses, credit hours, and requirement updates.

| 88 | Summary                | <ul> <li>Pensacola State College/Undergraduate (APP - Dental Hygiene - Applicant to Program/APP - Cyber Forensics - Applicant to Program/A.A. Degree - Liberal Studies Advising<br/>Track/A.A. Degree - Associate in Arts Degree)</li> </ul> |  |  |  |  |  |
|----|------------------------|----------------------------------------------------------------------------------------------------|--|--|--|--|--|
| ඵ  | Personal               |                                                                                                    |  |  |  |  |  |
|    | Contact                | Cumulative GPA 4.00                                                                                                    |  |  |  |  |  |
| ㅋ  | Academics              | Unused Registrations 1                                                                                                    |  |  |  |  |  |
|    | Student Financials     | <ul> <li>A.A. Degree - Associate in Arts Degree Requirements</li> </ul>                                                                                                    |  |  |  |  |  |
| □  | Financial Aid          | Program of Study GPA 4.00<br>Requirements Effective 08/11/2021 Last Evaluated 12/21/2021 09:23:39 AM GMT-06:00 Central Time (Chicago)                                                                                                    |  |  |  |  |  |
|    | History                | Turn on the new tables view 🔘                                                                                                    |  |  |  |  |  |
|    | Action Items and Holds | Program Required Credit hours 1 item                                                                                                    |  |  |  |  |  |
|    |                        | Credit hours Defined Credit hours in Progress Credit hours Satisfying Remaining Status                                                                                                    |  |  |  |  |  |
|    |                        | 60 31 3 Minimum 57 Credit hour(s) Not Satisfied                                                                                                    |  |  |  |  |  |
|    |                        |                                                                                                    |  |  |  |  |  |

Turn on the new tables view 🔵

| 2016/05                          |             |                          |                                             |              |       |   |  |  |
|----------------------------------|-------------|--------------------------|---------------------------------------------|--------------|-------|---|--|--|
|                                  |             |                          | Satisfied With                              |              |       |   |  |  |
| Requirement                      | Status      | Remaining                | Registrations Used                          | Credit hours | Grade |   |  |  |
| General Education Communications | In Progress | Minimum 3 Credit hour(s) | ENC 1101 - English Composition I            | 3            | A     | ^ |  |  |
| General Education Humanities     | In Progress |                          | MUL 2010 - Music Appreciation (In Progress) | 3            |       |   |  |  |